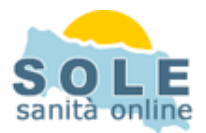

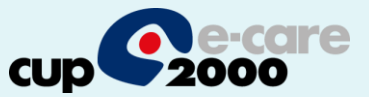

# Ricetta dematerializzata latros

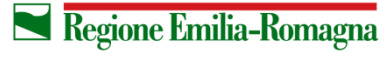

SERVIZIO SANITARIO REGIONALE EMILIA-ROMAGNA 1

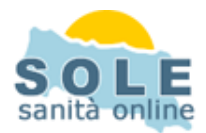

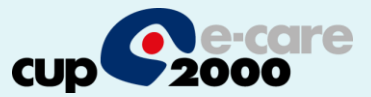

## La prescrizione di farmaci e prestazioni avviene quindi come di norma

|                                     | RIEPILOG              | HI PRONTUAF             | RIO <u>T</u> ABEL      | LE UTILITÀ               | INTERNET               | ARCHIVI CA            | RTELLA CLINICA                                                                 | CERTIFICA               | ATI ESITI        | PREVENZI     | DNE VARIE              | AIUTO                                                                  |                                                                                    |
|-------------------------------------|-----------------------|-------------------------|------------------------|--------------------------|------------------------|-----------------------|--------------------------------------------------------------------------------|-------------------------|------------------|--------------|------------------------|------------------------------------------------------------------------|------------------------------------------------------------------------------------|
| ova<br>sistito                      | Aggiungi<br>assistito | Salve dati<br>assistito | Proprietà<br>assistito | Misurazioni<br>assistito | C<br>Nuovo<br>contatto | Nuova<br>prescrizione | Stampa<br>prescrizioni                                                         | Carica<br>altri archivi | Progetto<br>Sole | - Certir     | E<br>icati -           | D<br>Esci da<br>latros                                                 |                                                                                    |
| e infr 🛄 I                          | atros Xp wo           | rkGROUP+rm.             | Emissione              | e ricette                | L                      |                       |                                                                                |                         |                  |              |                        |                                                                        | 2                                                                                  |
|                                     |                       |                         |                        | Pa                       | aziente ASSIS          | TITOPROVA             | PROGETSOLE,                                                                    | 64                      |                  |              |                        |                                                                        | Altre Funzioni 🚦                                                                   |
| F                                   | armaci                | Laboratorio             | Routines               | A.Patolo                 | gica <u>D</u> iagnost  | ca Pr <u>e</u> sta    | zioni <u>V</u> isite                                                           | Proto                   | colli            | F <u>k</u> t | <u>A</u> usili, presid | di Ter <u>m</u> alisi                                                  | mo <u>N</u> omenclato                                                              |
|                                     |                       |                         |                        |                          | Prontuario fa          | rmaceutico (Ag        | giomamento nume                                                                | ero 503 del 16/         | 01/2012]         |              |                        |                                                                        |                                                                                    |
|                                     | erca per nome         | e commerciale           |                        | Trova                    |                        | 1 2 3<br>4 5 6        | Accoda farm                                                                    | aco                     |                  |              | - 32                   | Attiva rice                                                            | erca in Parafarmaci                                                                |
| ? N                                 | ome commerc           | iale                    |                        |                          | Forma farmad           | eutica                | Casa farmaceuti                                                                | ca                      | ST :: ::         | PR TP Ss     | n Note                 | Prezzo                                                                 | QuotaP                                                                             |
|                                     | : Tipo Desci          | rizione                 |                        | Note,                    | Qtà Prezzo             | Diagnosi              | Esenzione P                                                                    | riorità Ssn             | Fsc/Cls N/       | R 1aR Sug    | Rip NoS                | Motivazio                                                              | ine ST                                                                             |
| ti Pa                               |                       |                         |                        |                          |                        |                       |                                                                                |                         |                  |              |                        |                                                                        |                                                                                    |
| ti Pa<br>Ac<br>Per T C              | odice B               | Esenzioni Pazi          | ente                   |                          | FR                     | I ICDI                | IX Diagnosi Associ<br>Nessun Probler<br>Diagnosi Manu.<br>Controllo            | ata<br>Na<br>Sle        | _                | _            | Da                     | i <b>ta della ricett</b> a<br>]osoura dati ani                         | a 21/08/2015 (III<br>agrafici su stampa                                            |
| <b>ti <u>P</u>a</b><br>) Pel<br>000 | odice B               | Esenzioni Pazi          | ente                   |                          | F R                    | • ICDJ                | (X Diagnosi Associ<br>Nessun Probler<br>Diagnosi Manu:<br>Controllo<br>23 Asma | ata<br>na<br>sle        | _                | _            |                        | <b>ta della ricett</b><br>]osoura dati an<br>Stampa la ric<br>Registra | a <mark>21/08/2015 (119</mark><br>agrafici su stampa<br>etta Anteprima<br>Accumula |

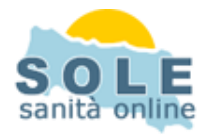

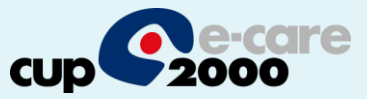

In caso di errore diverso da timeout nella stampa della dematerializzata, latros propone la stampa su ricetta rossa:

| Invi                      | o Satpe             |
|---------------------------|---------------------|
| Inviare la prescrizione ( | come ricetta rossa? |
|                           |                     |
|                           |                     |
|                           |                     |
|                           |                     |

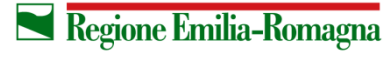

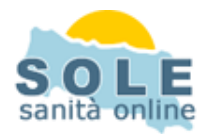

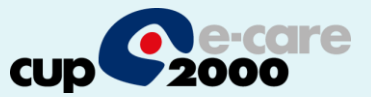

#### In presenza di errori di timeout viene invece proposto il messaggio:

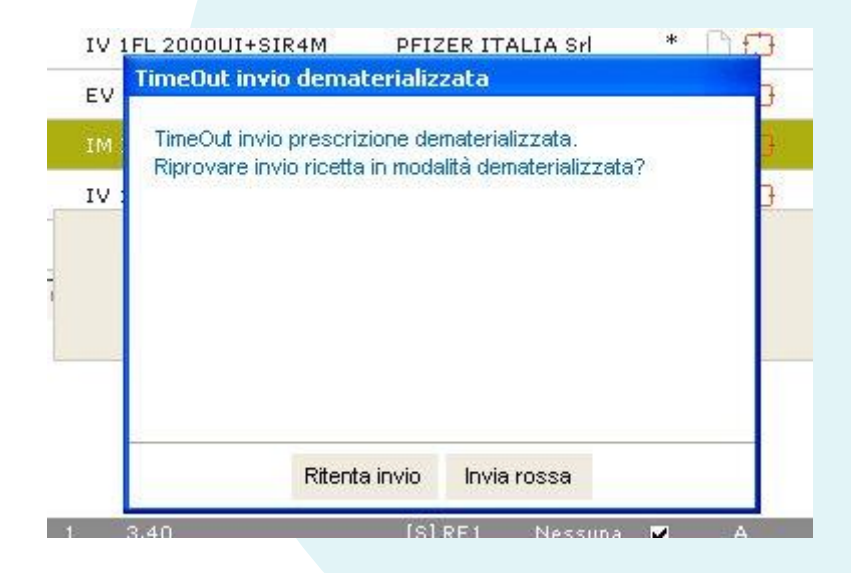

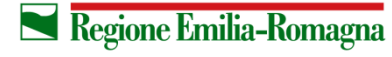

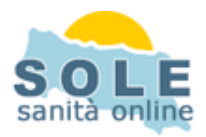

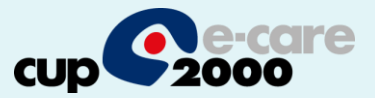

**Per annullare una prescrizione** ricercare la stessa nel diario prescrittivo, selezionarla e usando il tasto dx del mouse provvedere poi all'operazione di

annullo:

| Trova<br>assistito     | Aggiungi<br>assistito | 2<br>Salva dati<br>assistito          | Proprietà M<br>assistito                           | isurazioni<br>assistito | Nu       | <b>C</b><br>Jovo<br>Intatto | Nuova<br>Prescrizione | • Stamp<br>prescriz | a Carica<br>cioni altri arch | a Pr<br>hivi |
|------------------------|-----------------------|---------------------------------------|----------------------------------------------------|-------------------------|----------|-----------------------------|-----------------------|---------------------|------------------------------|--------------|
|                        |                       |                                       |                                                    | Sche                    | eda Pazi | iente PA                    | ZIENTE TEST           | SOGEI, 05 (A        | ccessi 2015 N. 9             | 0            |
|                        |                       | Dia                                   | rio Prescrizioni                                   |                         |          |                             |                       |                     |                              | Diario F     |
| cerca prestazio        | ine a farn            | aco.                                  | TUTTE FAR                                          | PRE                     |          |                             |                       | cerca testo         |                              |              |
| Data                   | Ticket                | Prescrizione<br>Posologia<br>Diagnosi |                                                    |                         | Q.tà     | Prog.<br>Terapia            |                       | Data                | Commente                     |              |
| 08/07/2015             | S E99                 | EMOCROMO<br>PIASTRINE -<br>Controllo  | COMPL.CON FORM<br>- sangue                         | IULA E                  |          |                             |                       |                     |                              |              |
| 08/07/2015             | S E 99                | ZIMOX OS P                            | Nuova prescrizior                                  | ne (Ctrl+P              | )        |                             |                       |                     |                              |              |
| 08/07/2015             |                       | ZIMOX OS<br>[AMOXICI<br>SOSTITUI      | Ripeti prescrizion<br>Documenti Corre              | e<br>Iati               |          |                             |                       |                     |                              |              |
| 08/07/2015             | S E99                 | eccipienti I<br>ZIMOX 12<br>TRIIDRAT  | Farmaci Continua<br>Continuativi Cron              | ativi<br>ologia         |          |                             |                       |                     |                              |              |
| 08/07/2015             | S E99                 | VISITA Al<br>Controllo                | Filtro Prescrizioni<br>Rinristina Visuali          | 7797ione                |          | •                           |                       |                     |                              |              |
| 08/07/2015             | S E99                 | ZIMOX 12<br>TRIIDRAT                  | Marca il Farmaco                                   | 'Continua               | ativo'   |                             |                       |                     |                              |              |
| 08/07/2015             |                       | VISITA AL<br>Controllo                | Sospendi Terapia<br>Proprietà Farmac               | a<br>n                  |          |                             |                       |                     |                              |              |
| 29/06/2015             | S E99                 | VISITA Af<br>Visualizzaz              | Diagnosi                                           |                         |          | +=                          |                       |                     |                              |              |
| 29/06/2015             | S E 99                | APROVEL                               | Multi diagnosi                                     |                         |          |                             |                       |                     |                              |              |
| 19/06/2015             | S E99                 | ZIMOX 12<br>TRIIDRAT<br>non applice   | Modifica<br>Cancolla (taoto C                      | ane)                    |          |                             |                       |                     |                              |              |
| 19/06/2015             | S RE1                 | ZIMOX 1                               | DEMA.Annulla ric<br>DEMA.Dettagli ric<br>Proprietà | etta<br>etta            |          | _                           | =                     |                     |                              |              |
| Dati <u>P</u> aziente  | 1                     | DIARI                                 | DEMA.Ristampa                                      | Promemo                 | ria      | I.                          | <u>A</u> namn         | esi                 | Ricoveri                     |              |
| Accessi<br>per periodo | E                     | Ultime<br>consultazioni               | Ricezione<br>notifiche                             | 4                       | Ricett   | te D<br>la                  | Atre<br>funzio        | nalità              | Ricette D<br>in coda         | G at         |
|                        | Generali              |                                       |                                                    |                         | Sole     |                             |                       | Per                 | rsonale di studio            |              |

5

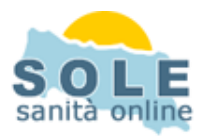

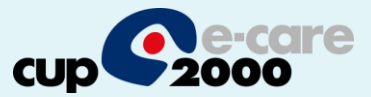

## **Per ristampare** un promemoria occorre richiamare dal diario prescrittivo la prescrizione e selezionare dal menu richiamato con il tasto dx del mouse l'opzione di ristampa:

| I latros Xp wo          | orkGROU               | P+rm [Cup20                           | 000]                         |                               |                              |          |                  |                     |                  |                      |                        |        |         |
|-------------------------|-----------------------|---------------------------------------|------------------------------|-------------------------------|------------------------------|----------|------------------|---------------------|------------------|----------------------|------------------------|--------|---------|
| ROCEDURA                | <u>R</u> IEPILO       | GHI PRONT                             | UARIO                        | TABELL                        | E UTILITÀ                    | INTE     | RNET             | ARCHIVI             | CARTEL           | LA CLINI             | CA CERTI               | FICAT  | l,      |
| Q<br>Trova<br>assistito | Aggiungi<br>assistito | &<br>Salva dati<br>assistito          | Prop                         | ?<br>rrietà<br>istito         | Misurazioni<br>assistito     | Nu       | ovo<br>tatto     | Nuova<br>Prescrizio | •<br>one pro     | Stampa<br>escrizioni | Carica<br>altri archiv |        | Pr      |
|                         |                       |                                       |                              |                               | Sche                         | da Pazie | ente PA          | ZIENTE TES          | GTSOGEI, (       | )5 (Access           | i 2015 N. 9)           |        |         |
|                         |                       | Dia                                   | rio Pres                     | crizioni                      |                              |          |                  |                     |                  |                      |                        | Diario | i F     |
| cerca prestazi          | ione o farma          | 3CQ                                   | TUTTE                        | FAR                           | PRE                          |          |                  |                     | cerca            | testo                |                        |        |         |
| Data                    | Ticket                | Prescrizione<br>Posologia<br>Diagnosi |                              |                               |                              | Q.tà     | Prog.<br>Terapia | 1                   | Data             |                      | Commento               |        |         |
| 08/07/2015              | S E99                 | EMOCROMO<br>PIASTRINE -<br>Controllo  | COMPL.C<br>sangue            | ON FOR                        | MULA E                       |          |                  |                     |                  |                      |                        |        |         |
| 08/07/2015              | S E 9 9               | ZIMOX OS P                            | Nuova p                      | rescrizio                     | ne (Ctrl+P)                  |          |                  |                     |                  |                      |                        |        |         |
| 08/07/2015              |                       | ZIMOX OS<br>[AMOXICI<br>SOSTITUI      | Ripeti pi<br>Docume          | rescrizio<br>enti Corr        | ne<br>elati                  |          |                  |                     |                  |                      |                        |        |         |
| 08/07/2015              | S E99                 | eccipienti I<br>ZIMOX 12<br>TRIIDRAT  | Farmaci<br>Continu           | i Continu<br>ativi Cro        | ıativi<br>nologia            |          |                  |                     |                  |                      |                        |        |         |
| 08/07/2015              | S E 9 9               | VISITA Al<br>Controllo                | Filtro Pro                   | escrizior                     | li<br>li <del>m</del> oriono |          | •                |                     |                  |                      |                        |        |         |
| 08/07/2015              | S E 9 9               | ZIMOX 12                              | Marca il                     | Farmac                        | n 'Continua                  | tivo'    |                  |                     |                  |                      |                        |        |         |
| 08/07/2015              |                       | VISITA AL<br>Controllo                | Sospen                       | di Terap<br>à Farma           | ia<br>co                     |          |                  |                     |                  |                      |                        |        |         |
| 29/06/2015              | S E 99                | VISITA Af<br>Visualizzaz              | Diagnos                      | a ranna<br>Bi                 |                              |          |                  |                     |                  |                      |                        |        |         |
| 29/06/2015              | S E 9 9               | APROVEL                               | Multi dia                    | ignosi                        |                              |          |                  |                     |                  |                      |                        |        |         |
| 19/06/2015              | S E99                 | ZIMOX 12<br>TRIIDRAT<br>non applica   | Modifica<br>Cancella         | i<br>a (tasto i               | Canc)                        |          |                  |                     |                  |                      |                        |        |         |
| 19/06/2015              | S RE1                 | ZIMOX 12                              | DEMA.A<br>DEMA.D<br>Propriet | nnulla ri<br>Iettagli ri<br>à | ceπa<br>cetta                |          |                  | =                   |                  |                      |                        |        |         |
| Dati <u>P</u> aziente   |                       | DIARI                                 | DEMA.R                       | listampa                      | Promemo                      | ria      | 1                | <u>A</u> nar        | nnesi            | Ric                  | overi                  |        |         |
| Accessi                 |                       | ) Ultime<br>consultazioni             |                              | Ricezione<br>notifiche        | 4                            | Ricette  | D                | Attr                | re<br>izionalità | Ri<br>in             | cette D<br>coda        | iii    | G<br>at |
|                         | Generali              |                                       |                              |                               |                              | Sole     |                  |                     |                  | Personal             | e di studio            |        |         |

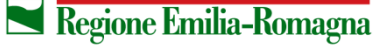

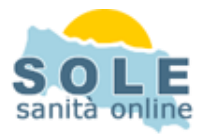

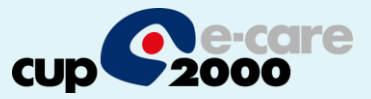

### Le impostazioni per attivare la dematerializzazione sono nel menu configurazione procedura dell'applicativo

| Iatros Xp workGROUP+rm [Cup2000]                    |                     |                           |                           |                                         | - • ×             |
|-----------------------------------------------------|---------------------|---------------------------|---------------------------|-----------------------------------------|-------------------|
| PROCEDURA RIEPILOGHI PRONTUARIO TABEL               | LE UTILITÀ INTERNET | ARCHIVI AIUTO             |                           |                                         |                   |
| Pazienti •                                          | 17 1                |                           | 2 <b>2</b> 2              | [:::::]                                 | $\bigcirc$        |
| Opzioni 🕨 Configurazione procedura                  | 6                   | E E                       | <b>**</b>                 | ( ( ) ( ) ( ) ( ) ( ) ( ) ( ) ( ) ( ) ( | U                 |
| Strumenti 🔸 Impostazioni Medicina di Rete           | to contatto         | prescrizione prescrizioni | altri archivi Sole        | telematici                              | latros            |
| Esci Configurazione avanzata                        |                     |                           |                           |                                         |                   |
|                                                     |                     |                           |                           |                                         |                   |
|                                                     |                     |                           |                           |                                         |                   |
|                                                     |                     |                           |                           |                                         |                   |
| c                                                   |                     |                           |                           |                                         |                   |
|                                                     |                     |                           |                           |                                         |                   |
|                                                     |                     |                           |                           |                                         |                   |
|                                                     |                     |                           |                           |                                         |                   |
|                                                     |                     |                           |                           |                                         |                   |
|                                                     |                     |                           |                           |                                         |                   |
|                                                     |                     |                           |                           |                                         |                   |
|                                                     |                     |                           |                           |                                         |                   |
|                                                     |                     |                           |                           |                                         |                   |
|                                                     |                     |                           |                           |                                         |                   |
|                                                     |                     |                           |                           |                                         |                   |
|                                                     |                     |                           |                           |                                         |                   |
|                                                     |                     |                           |                           |                                         |                   |
|                                                     |                     |                           |                           |                                         |                   |
|                                                     |                     |                           |                           |                                         |                   |
|                                                     |                     |                           |                           |                                         |                   |
|                                                     |                     |                           |                           |                                         |                   |
|                                                     |                     |                           |                           |                                         |                   |
|                                                     |                     |                           |                           |                                         |                   |
|                                                     |                     |                           |                           |                                         |                   |
| Accessi Ultime Ricezion                             | e 4 🦳 Ricette 0     | Atre                      | Ricette D Gestione        | Sincronizza                             | Agenda            |
| per periodo                                         | in coda             | N: funzionalità           | in coda 🛛 👘 altri archivi | archivi                                 | appuntamenti      |
| Generali                                            | Sole                | Person                    | nale di studio Medic      | na di rete                              | Utilità           |
| Cup2000   Postazione abilitata: Medico   C:\IatrosX | p\ARCHIVI\          |                           | 1                         | mercoledì 8 luglio 2015                 | 15.17   v. 2.43.3 |

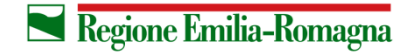

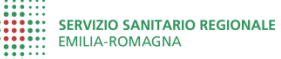

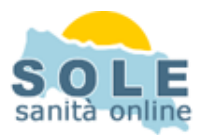

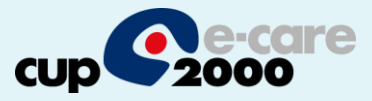

| Esci                                                                                |    |  |
|-------------------------------------------------------------------------------------|----|--|
|                                                                                     |    |  |
|                                                                                     |    |  |
| + Generale                                                                          |    |  |
| <ul> <li>Dematerializzazione</li> </ul>                                             |    |  |
| Attiva ricetta dematerializzata                                                     | Si |  |
| Ritenta invio presonzione su timeout                                                |    |  |
| Secondi di attesa prima del timeout                                                 | No |  |
| Oscura sempre dati anagrafici su promemoria                                         | No |  |
| Domanda se inviare ricetta rossa su errore dema (no timeout)                        | Si |  |
| Conferma automatica su domanda se inviare ricetta rossa su errore dema (no timeout) | No |  |
| Medico sostituto                                                                    | No |  |
| + Personale di studio                                                               |    |  |
| 🛨 Prescrizione Farmaci                                                              |    |  |
| E ASPETTO GRAFICO                                                                   |    |  |
| E OPZIONI STAMPA                                                                    |    |  |
| + STAMPANTI                                                                         |    |  |
|                                                                                     |    |  |
|                                                                                     |    |  |

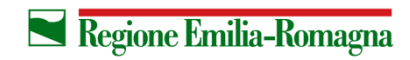